# 《信息系统与社会》micro:bit案例详解

一、读音

micro - 百度翻译

| mic  | O 英[ˈmaɪkrəʊ] 🕼 🕑 美[ˈmaɪkroʊ] 🕼 🕑                             |  |  |  |  |  |  |  |
|------|---------------------------------------------------------------|--|--|--|--|--|--|--|
| adj. | 微观的;                                                          |  |  |  |  |  |  |  |
| [例句] | You haven't lived until you've used their new micro system. 📢 |  |  |  |  |  |  |  |
|      | 要是没用过他们新的微系统,这辈子就算白活了。                                        |  |  |  |  |  |  |  |
|      |                                                               |  |  |  |  |  |  |  |

## 二、Micro:bit主控板

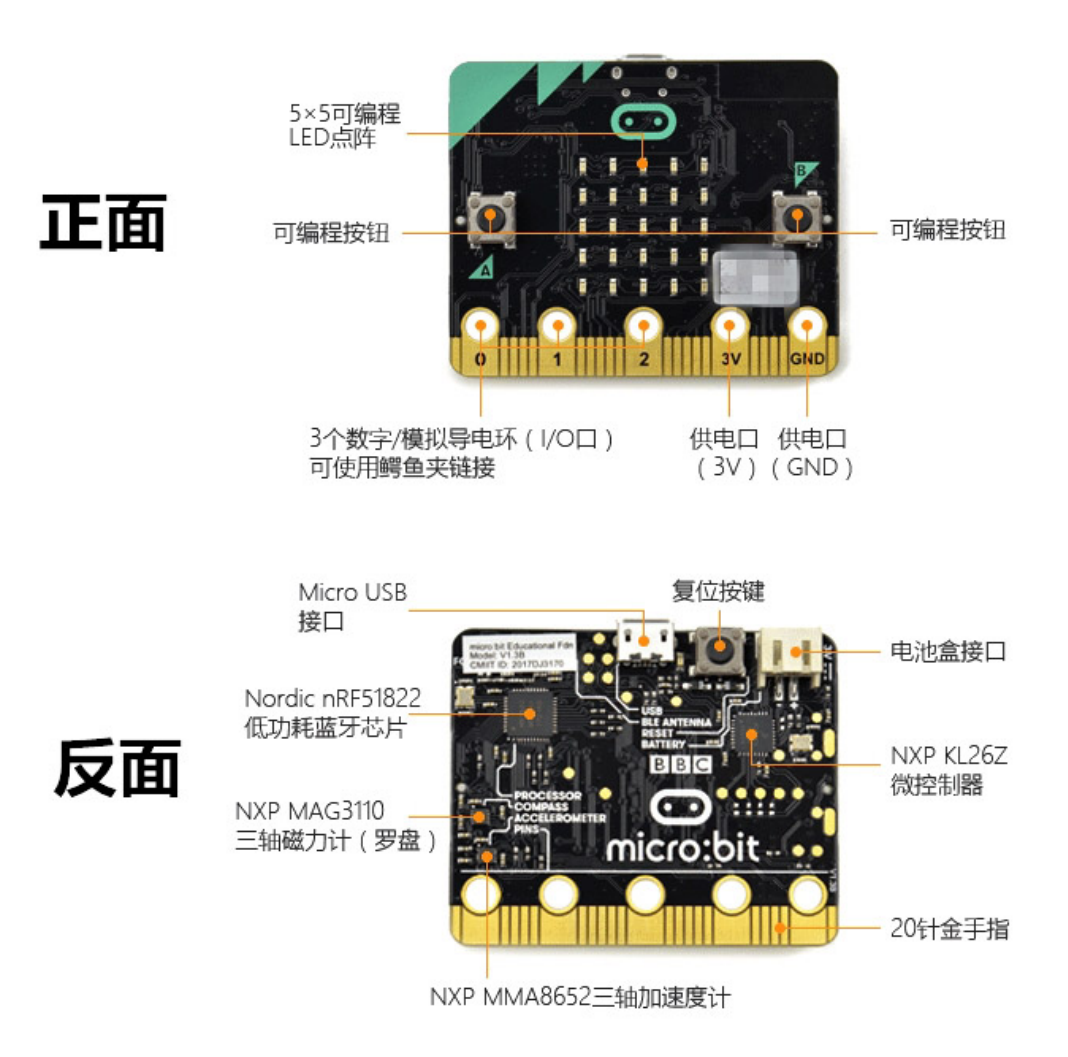

## 三、安装软件、连接Micro:bit

- 1. 下载BXY软件并安装。网址: <u>https://bxy.dfrobot.com.cn/</u>
- 2. 打开电脑"设备管理器",展开"端口列表"

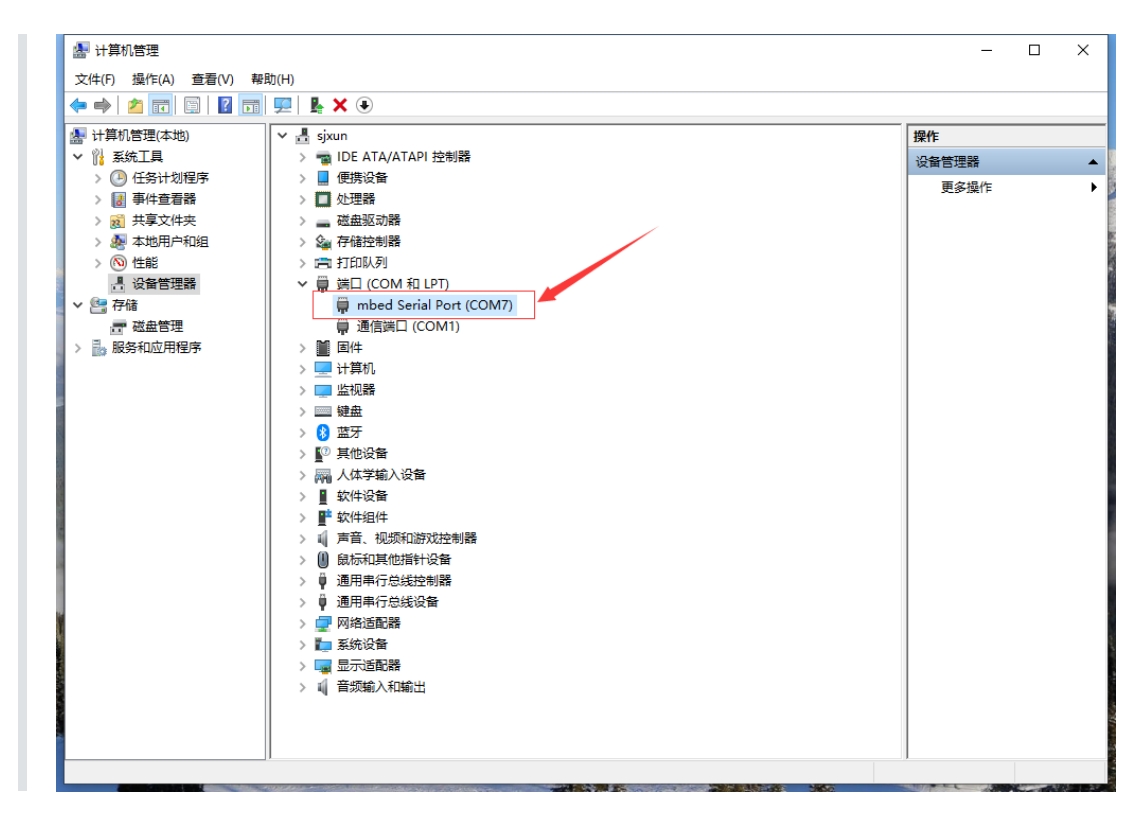

3.连接Micro:bit到电脑USB接口,观察"端口列表"变化

4.打开BXY软件,确认连接正常

| <ul> <li>BXY Python Editor V1.1 (210325) COM7 V1</li> <li>文件 编辑 工具 帮助</li> </ul>                                                                                                    | - 🗆 X              |
|----------------------------------------------------------------------------------------------------|--------------------|
| Lange     Lange     Lange | 自动识别↓<br>micro:bit |
| Q untitled ×                                                                                                    |                    |
| 1 [from microbit import *<br>2 #write your program:<br>3                                                                                                    |                    |
| 4                                                                                                    |                    |
| $\odot$                                                                                                    |                    |
| Q                                                                                                    | 1                  |
|                                                                                                    |                    |
|                                                                                                    |                    |
|                                                                                                    |                    |
|                                                                                                    |                    |
|                                                                                                    |                    |
|                                                                                                    |                    |
|                                                                                                    |                    |

## 四、《信息系统与社会》案例详解

#### 1.案例一:温度计 (2.4.3传感器信息的获取)

①.新建文档, 输入下列代码并"保存"。然后点击"烧录", 出现"烧录完毕", 打开串口工具查看数据:

#sample1\_1.py
from microbit import \*

#### while True:

print(temperature())
sleep(500)

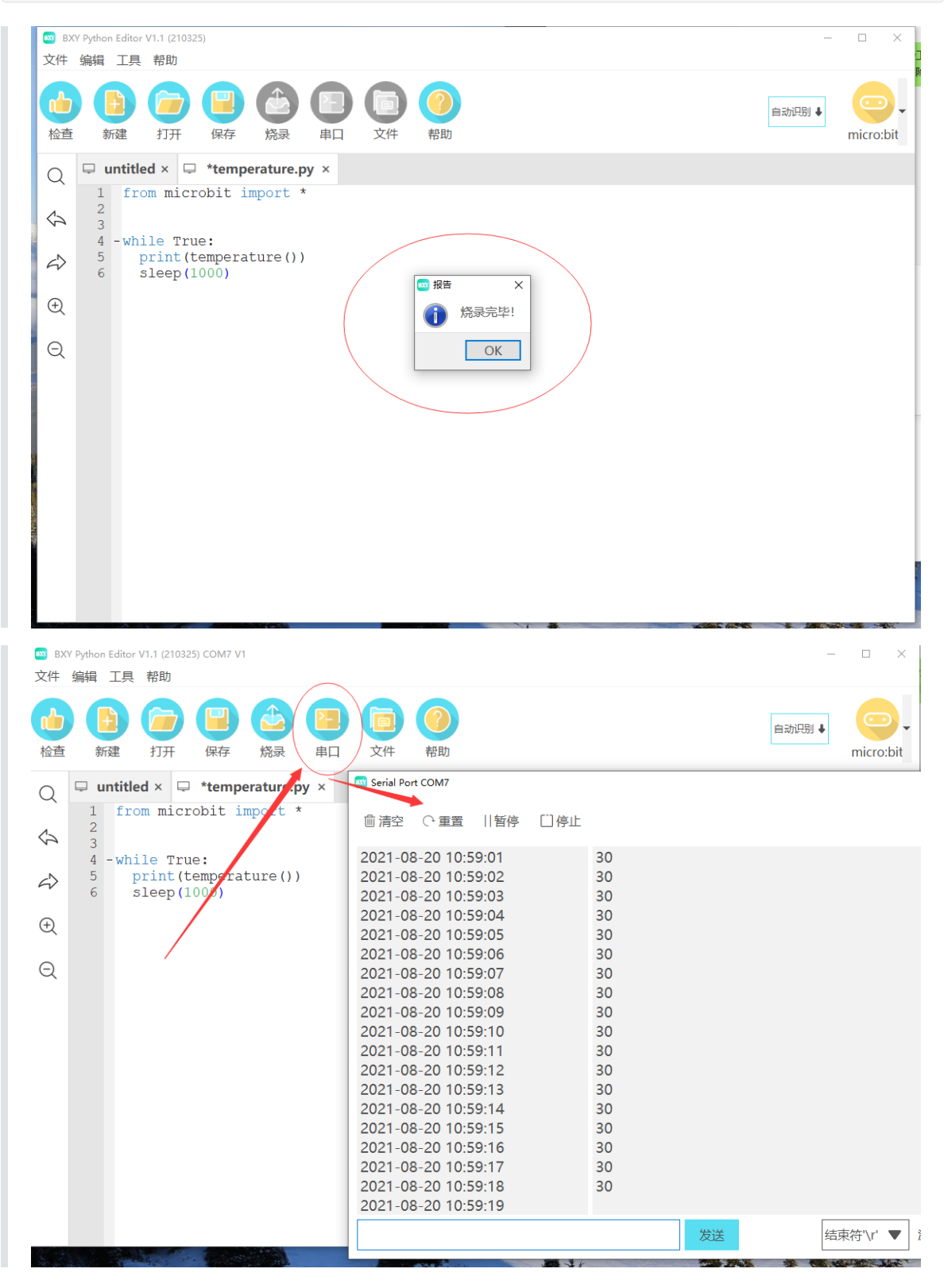

②.用手指捂住,观察串口监视器数值变化。(也可以使用通用串口工具查看信息)

③.简单改进:

- display.scroll(): 滚动显示"信息"到led阵列
- MicroPython基本语法: <u>https://bxy.dfrobot.com.cn/mciroPythonJiChu</u>

• Micro:bit教程: <u>https://bxy.dfrobot.com.cn/microbit</u>

```
#sample1_2.py
from microbit import *
while True:
    print(temperature())
    display.scroll(temperature())
    sleep(1000)
```

### 2.案例二: Python读取串口数据 (2.4.3传感器信息的获取)

案例一是通过BXY这个软件给Micro:bit写程序,程序在Micro:bit上运行,并完成读取温度,输出到串口。Python IDE想要得到这些数据,可以使用"serial"库连接到串口然后读取信息。

①使用serial库读取串口数据

```
#sample2_1.py
import serial
ser=serial.Serial()
#设置通信波特率,需要与Micro:bit中设定的通信速率一致
ser.baudrate = 115200
#设置串口号
ser.port='COM7'
ser.open()
while True:
    print(ser.readline())
```

打开Python IDE 输入上面代码,运行,查看效果

②将串口数据保存到文本文件

```
#sample2_2.py
import serial
ser=serial.Serial()
ser.baudrate = 115200
ser.port='COM7'
ser.open()
f=open('microbit.txt','wb')
a=20
while a>0:
    a-=1
    line=ser.readline()
    f.write(line)
    print(line)
f.close()
ser.close()
```

关键点: serial模块需要安装、串口号设置要正确、调试时, 需要关闭BXY (或断开BXY和Micro:bit连 接)

#### 3.案例三:用计算机控制Micro:bit的LED阵列 (2.4.5信息系统中的控制)

①打开BXY软件, 输入如下代码, 并烧录

```
#sample3_1.py
from microbit import *
while True:
    if uart.any():
        incoming=str(uart.readall(),"UTF-8")
        incoming=incoming.strip('\n')
        if incoming == 'H':
            display.show(Image.HAPPY)
            print("I am happy")
        elif incoming == 'S':
            display.show(Image.SAD)
            print("I am sad")
        else:
            print("err")
```

• 使用BXY的串口监视器分别发送'H','S',和其他字符,关注Mcro:bit上的LED点阵图形变化。

| 🔤 Serial Port COM7                          |       |     |    |        |      |            | ?  | × |
|---------------------------------------------|-------|-----|----|--------|------|------------|----|---|
| ◎清空 ○重置                                     | 暫停 [] | ]停止 |    |        |      | 🗌 显示时间戳    | ⊥导 | 出 |
| l am happy<br>l am sad<br>err<br>l am happy |       |     |    |        |      |            |    |   |
|                                             |       |     |    |        |      |            |    |   |
|                                             |       |     | 发送 | 无结束符 🛡 | 波特率: | 115200(终端默 | 认) | • |

• 通过Python shell模式与Micro:bit交互

关闭BXY软件, 打开Python IDE 在Shell模式分别输入以下代码:

```
imnport serial
ser=serial.Serial()
ser.baudrate=115200
ser.port='COM7'
#串口号以实际值为准
ser.open()
```

```
拿起Micro:bit,继续在Python Shell中输入以下指令,并观察Micro:bit上LED点阵图案变化
```

ser.write('H'.encode())

可以看到阵列显示'高兴'的表情

ser.write('S'.encode())

可以看到阵列显示'难过'的表情

②用Python编写程序,实现更多功能(计算机控制)

• 实现LED阵列有规律地切换表情

```
#sample3_2.py
import serial,time
ser=serial.Serial()
ser.baudrate=115200
ser.port='COM7'
ser.open()
while True:
    time.sleep(1)
    ser.write('H'.encode())
    time.sleep(1)
    ser.write('S'.encode())
```

• 实现交互控制LED阵列

```
#sample3_3.py
import serial,time
ser=serial.Serial()
ser.baudrate=115200
ser.port='COM7'
ser.open()
while True:
    name=input()
    ser.write(name.encode())
    line=ser.readline()
    print(line.strip().decode())
```

③创意作品 (案例)

- 作品功能:程序运行时,随机出10道100以内加减法的数学题。每出现一道题都会等待用户输入, 用户回答正确则连接计算机的Micro:bit显示'高兴'的图案,用户回答错误则显示'难过'的表情,10道题答完后,屏幕显示所得分数。
- Micro:bit代码:

```
#sample3_4.py
from microbit import *
while True:
    if uart.any():
        incoming=str(uart.readall(),"UTF-8")
        incoming=incoming.strip('\n')
        if incoming == 'H':
            display.show(Image.HAPPY)
            print("I am happy")
        elif incoming == 'S':
            display.show(Image.SAD)
            print("I am sad")
```

```
else:
for i in range(5):
display.scroll(incoming)
print("Over")
```

• Python IDE 中输入代码:

```
#sample3_5.py
import serial,time,random
ser=serial.Serial()
ser.baudrate=115200
ser.port='COM7'
ser.open()
score=0;num=10
operator=['+','-']
for i in range(num):
    t1=random.randint(1,100)
   t2=random.randint(1,100)
   if t1<t2:
       t1,t2=t2,t1
    op=random.choice(operator)
    print(i+1,", ",t1,op,t2,"=")
    print("请输入答案:")
    u_ans=int(input())
    if op=='+' and u_ans==t1+t2:
       ser.write('H'.encode())
       score+=1
       print("回答正确!太棒了!")
    elif op=='-' and u_ans==t1-t2:
       ser.write('H'.encode())
       score+=1
       print("回答正确! 太棒了!")
    else:
       ser.write('S'.encode())
       print("很遗憾,回答错误!")
time.sleep(1)
ser.write(str(score).encode())
print("您本次答题得分是: ",score)
```

测试看下效果吧